# CADAL 数字图书馆用户借阅指南

2019年3月

# 一、CADAL 介绍

"大学数字图书馆国际合作计划"(China Academic Digital Associative Library, CADAL) 由国家投资建设,作为教育部"211"重点工程,由浙江大学联合国内外的高等院校、科研 机构共同承担,项目负责人为浙江大学潘云鹤院士。CADAL项目建设的总体目标是:构建 拥有多学科、多类型、多语种海量数字资源的,由国内外图书馆、学术组织、学科专业人员 广泛参与建设与服务,具有高技术水平的学术数字图书馆,成为国家创新体系信息基础设施 之一。

# 二、如何访问 CADAL

访问地址: <u>http://newportal.cadal.cn</u>

|                                                                                                    |            | 費 合作馆 关于我们 帮助中心     |                                               | 中文語体 >   登录/注册 |                       |
|----------------------------------------------------------------------------------------------------|------------|---------------------|-----------------------------------------------|----------------|-----------------------|
|                                                                                                    |            |                     |                                               |                |                       |
|                                                                                                    |            | 大学数字<br>CHINA ACADE | P图书馆国际合作计划<br>MIC DIGITAL ASSOCIATIVE LIBRARY |                |                       |
|                                                                                                    |            | 全部 🔻 请输入规案内容        |                                               |                | and the second second |
|                                                                                                    |            | C/                  | ADAL                                          |                |                       |
|                                                                                                    |            |                     |                                               |                |                       |
|                                                                                                    |            |                     |                                               |                |                       |
| Con the second second sec | □ 资源量 261万 | 山 使用量 962269        | ☆ 合作服务单位 582 ◆ 年度合作项目 36                      | 〒 年度报告 4       |                       |

三、如何使用 CADAL

### 3.1 登录注册

#### 3.1.1 注册

用户点击首页右上角"注册"按钮,进入到 CADAL 注册页面,输入注册信息使用邮箱 验证。

| <b>公司</b> 首页 资源导航 文献 | 调整 合作馆 关于我们 帮助中心                                            | 中文論体 🎽 發展/注册                                                                                                    |
|----------------------|-------------------------------------------------------------|----------------------------------------------------------------------------------------------------|
| SI-AAAP              |                                                             |                                                                                                    |
|                      | 大学数字图书馆国际合作计划<br>CHINA ACADEMIC DIGITAL ASSOCIATIVE LIBRARY |                                                                                                    |
|                      | 登录 用户注册                                                     |                                                                                                    |
|                      | 曲印和 彩光和风险运行的                                                |                                                                                                    |
|                      | 验证码                                                         |                                                                                                    |
|                      | 输入密码(密码成大于6位目同时包含字母、数字和特殊                                   | Alexandre de Alexandre                                                                                                    |
|                      | 織认常時                                                        |                                                                                                    |
|                      | 1 <del>1.0)</del>                                           | a de la companya de la companya de la compan |
|                      | 点面进来cadal 则有于价简章(cadallin设)                                 |                                                                                                    |

#### 3.1.2 登录

注册成功后,用户切换到"登录"页面或者点击右上角"登录"按钮,进入到登录页面, 输入用户名和密码。

| <b>公</b> 政 首页 资源明能 文献 | 周續 合作馆 关于我们 帮助中心                                            | 中文論体 🎽 登录/注册                                                                                                    |
|-----------------------|-------------------------------------------------------------|----------------------------------------------------------------------------------------------------|
|                       |                                                             |                                                                                                    |
| A STAND               |                                                             |                                                                                                    |
|                       | 大学数字图书馆国际合作计划<br>CHINA ACADEMIC DIGITAL ASSOCIATIVE LIBRARY |                                                                                                    |
|                       | 登录用户注册                                                      |                                                                                                    |
|                       | 用作者                                                         | rites.                                                                                                    |
|                       | 1203                                                        | and the second second sec |
|                       | 登录CADAL                                                     | Anne                                                                                                    |
|                       | 忘记密码?                                                       |                                                                                                    |
|                       |                                                             |                                                                                                    |
|                       |                                                             |                                                                                                    |

# 3.2 资源搜索

首页检索框输入检索词,检索框下方展示最近搜索的检索词;搜索包含两部分:系统内 搜索、扩展搜索;默认是系统内搜索。

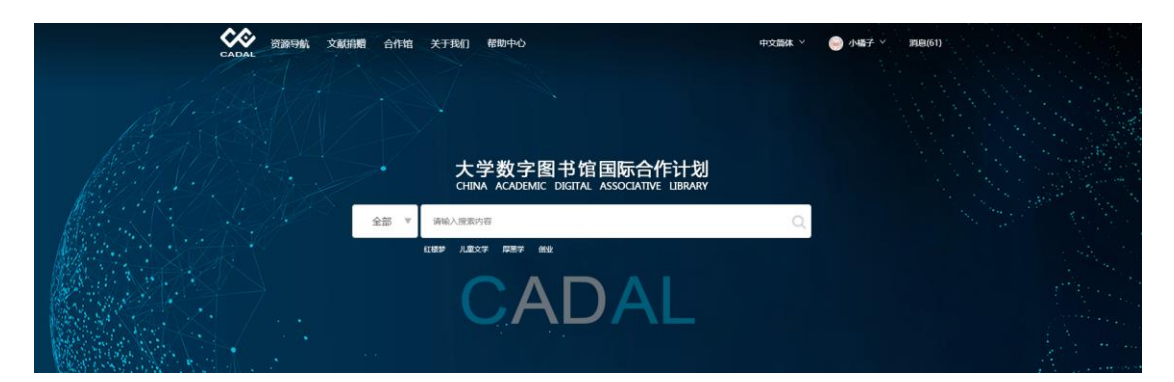

系统内搜索搜索的是 CADAL 资源;

搜索结果页包含三方面:上方是搜索框、检索方式;左侧展示资源类型、出版时间、标签;右侧展示搜索结果;

搜索内容排序支持多种排序方式、页面显示条数等;

| CADAL 国际合作                                                                                                    | 图书话<br>目前初 <sup>全部</sup>                 | ▼_ Q.                                                                                                    |        | 重新搜索  二次搜索           |
|----------------------------------------------------------------------------------------------------|------------------------------------------|----------------------------------------------------------------------------------------------------|--------|----------------------|
| 关键词: 红樱梦 X                                                                                                    | 1136条记                                   | 小股次 🔲 扩展投发                                                                                                    | 默认排序 ▼ | 每页显示 <u>10</u> 20 30 |
| <ul> <li>全部</li> <li>現代逐书</li> <li>音視病</li> <li>民国懲书</li> <li>古籍</li> <li>学位12文</li> <li>販形徑像</li> <li>其他</li> </ul> | 449<br>230<br>223<br>198<br>31<br>3<br>2 | 【1楼梦<br>作者:書雪戸<br>出版社:作家出版社北京<br>馆磁单位:北京师范大学<br>出版时间:1953-12 (→九五三年十二月北京第一<br>迎澤英型: 民国圏书                                    | 板)     | (祥晴) (阅读)            |
| 41版时间<br>标签                                                                                                    |                                          | 红枝梦           作者: 書雪芹           出版社: 作家出版社北京           馆磁单位: 北京师范大学           出版时间: 1953-12 (一九五三年十二月)           滋源発型: 民国圏书 |        |                      |

点击"扩展搜索"搜索的是其他资源;

| 首页资源导航。文献捐赠。加入我们                           | 关于我们                             | 帮助中心                                  | 中文简体 \vee | 🧼 小橘子 🎽 消息(78)       |
|--------------------------------------------|----------------------------------|---------------------------------------|-----------|----------------------|
| ★★★★ 大学数字图书馆<br>CADAL 国际合作计划               | {<br>                            | Q                                     |           | 重新搜索二次搜索             |
| 关键词: 红楼梦 X                                 |                                  | 7328 条记录                              |           |                      |
| 来源数据库                                      | ~                                | ● 系统内搜索 🖌 扩展搜索                        | 默认排序 ▼    | 毎页显示 <u>10</u> 20 30 |
| 超星发现                                       |                                  |                                       |           |                      |
| 出版时间<br>全部<br>2019<br>2018<br>2017<br>2016 | 11<br>224<br>229                 | 1000000000000000000000000000000000000 |           | (详情)(阅读)             |
| 2016<br>2015<br>2014                       | 243<br>334<br>296                |                                       |           |                      |
| 2013<br>2012<br>2011<br>2010<br>2000-2009  | 302<br>300<br>312<br>305<br>1994 |                                       |           |                      |

# 3.3 资源详情和阅读

## 3.3.1 资源详情

点击具体一篇资源标题或者详情进入到资源详情页面;

| ★ 大学数字图<br>CADAL 国际合作; | 书馆<br>+ 划                                                                                                    |           | 重新搜索                                                            |
|------------------------|----------------------------------------------------------------------------------------------------|-----------|-----------------------------------------------------------------|
|                        | 工业化学                                                                                                    | 相关推荐      |                                                                 |
|                        | 7月<br>作者: 孝元年<br>出版社: 化学工业出版社:北京<br>田鑑単位: 浙江大学<br>出版时间: 1988-06<br>資源発生: 現代選毛<br>研会王 <u>後に時間</u><br>のと二、 <u>後に時間</u><br>(1)100000000000000000000000000000000000 | THICK BR  | 工业化学概论<br>作書:股世理主調<br>信電单位:高等教育出版社<br>出版时间:1995-10<br>波源类型:現代图书 |
|                        |                                                                                                    | I R # x B | <b>工业化学实验</b><br>作者:刘延沛<br>馆藏单位:人民教育出版社:北京<br>出版时间:1960-03      |
| 用户评论(0)                | 新无用户评论                                                                                                    |           | 资源类型:现代图书                                                       |
|                        |                                                                                                    | 现代工业化学    | 现代工业化学                                                          |

资源详情主要包含:

a) 资源基本信息:展示该资源的基本信息,如标题、作者、时间等;

- b) 资源操作:
  - ▶ 荐购:推荐图书馆购买此资源,推荐后管理后台可以收到推荐请求;

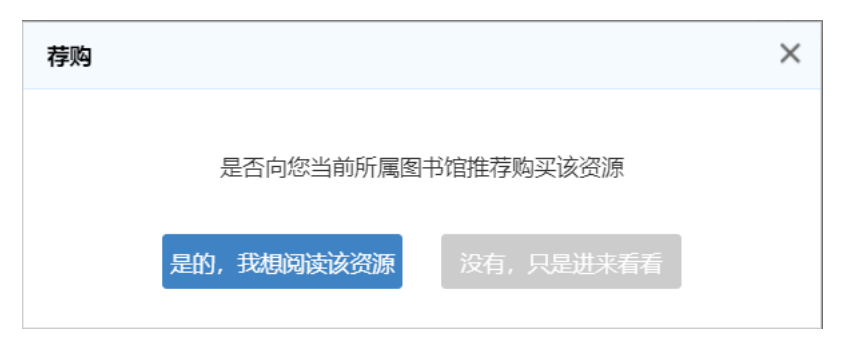

▶ 添加标签:可以对该资源添加标签,管理员审核通过后显示;

| 标签          |                                                              | × |
|-------------|--------------------------------------------------------------|---|
| 选用标签:       |                                                              |   |
| - 标签库:      | 学位论文 中文图书,古籍 詩集<br>小清新 音乐 文化研究经典 大成<br>艺术 印度 测试标签 光绪千富 茶叶 ▼  |   |
| CADA<br>问请致 | L致力于知识共享,我们会认真阅读您的意见,如有疑<br>电 0571-589985 ,感谢您的分享!!<br>确定 取消 |   |

▶ 分享:分享到第三方平台中;

| 分享到 |      |      |      | Х    |
|-----|------|------|------|------|
|     |      |      |      |      |
|     | 8    |      | 0    | ්    |
| 朋友圈 | 微信好友 | QQ空间 | QQ好友 | 新浪微博 |
|     |      |      |      |      |
|     |      |      |      |      |

付费打印:可以选择具体打印页数、也可以选择打印整本,同时可以选择具体的打印服务商;

| 付费打印      |                    |                   | X     |
|-----------|--------------------|-------------------|-------|
| 打印范围:     | • 整本打印  页 页 码      | 码范围               |       |
| 打印份数*:    |                    |                   |       |
| 联系方式*:    |                    |                   |       |
| 电子邮箱*:    |                    |                   |       |
| 收货地址*:    |                    |                   |       |
|           |                    |                   |       |
| 打印服务@     | 共应商选择              |                   |       |
| • 无天      | 打印室 打印收费单<br>快递费用: | 价: 0.01 元/页<br>到付 |       |
| 共: 492页 总 | 计金额:元              | 您的当前账户余额: 9883    | 8.25元 |
|           |                    |                   |       |
|           | 余额支付               | 扫码支付              |       |
|           |                    |                   |       |
|           |                    |                   |       |
|           |                    |                   |       |

我是作者:点击我是作者显示管理员联系方式,可进行联系,同时管理员后台可以收到我是作者的认证。

| 我是作者                                                                                       | × |
|--------------------------------------------------------------------------------------------|---|
| CADAL致力于知识共享,如果您是该资源的作者,有关于本资源的版<br>权主张,请致电0571-87951969-803,联系管理员,或者在下方的<br>给我们留言,感谢您的分享! |   |
| 确认                                                                                         |   |

▶ 捐赠副本:可以选择金额捐赠、也可以选择实体捐赠;

| 捐赠副本                                  | × |
|---------------------------------------|---|
| 捐赠副本 上传副本图片                           |   |
| 请输入捐赠数量: 本                            |   |
| 捐赠所需金额: 元 (单价:0.01 元/本)               |   |
| 您的当前账户余额:9883.25 元                    |   |
| CADAL致力于知识共享,您的捐助会让更多的人有机会阅读本书,感谢的分享! | 您 |
| 余额支付                                  |   |

> 纠错:不同文献类型对应不同纠错字段,选怎具体的文献类型显示针对该类型的字段;审核通过后资源信息进行更新显示;

| 纠错    |            |
|-------|------------|
|       |            |
| 文献类型: | 现代图书   ▼   |
| 题名:   | 工业化学       |
| 作者:   | 李光华        |
| 出版社:  | 化学工业出版社·北京 |
| 出版时间: | 1988-06    |
|       | 关闭修改       |

▶ 收藏:可以收藏该资源到我的书单中;

| <ul> <li>雅俗共賞</li> <li>2019-02-24 14:00:53 更新 2条 内容 0个 关注</li> <li>艺术</li> <li>2019-02-23 14:20:03 更新 0条 内容 0个 关注</li> <li>文学</li> <li>2019-02-23 14:17:46 更新 0条 内容 0个 关注</li> <li>管理</li> <li>2019-02-23 14:03:22 更新 0条 内容 0个 关注</li> <li>回书馆</li> <li>2019-02-23 13:59:18 更新 1条 内容 2个 关注</li> <li>● 種理         <ul> <li>(本)</li> <li>(本)</li> </ul> </li> </ul> | 加入书单                                  |       |      |    | X<br>+新建书单 |
|----------------------------------------------------------------------------------------------------|---------------------------------------|-------|------|----|------------|
| <ul> <li>艺术</li> <li>2019-02-23 14:20:03 更新 0条 内容 0个 关注</li> <li>大学</li> <li>2019-02-23 14:17:46 更新 0条 内容 0个 关注</li> <li>管理</li> <li>2019-02-23 14:03:22 更新 0条 内容 0个 关注</li> <li>图书馆</li> <li>2019-02-23 13:59:18 更新 1条 内容 2个 关注</li> </ul>                                                                                                    | <b>雅俗共赏</b><br>2019-02-24 14:00:53 更新 | 2条 内容 | 0个关注 |    |            |
| 文学<br>2019-02-23 14:17:46 更新 0条 内容 0个 关注<br>管理<br>2019-02-23 14:03:22 更新 0条 内容 0个 关注<br>图书馆<br>2019-02-23 13:59:18 更新 1条 内容 2个 关注                                                                                                    | <b>艺术</b><br>2019-02-23 14:20:03 更新   | 0条内容  | 0个关注 |    |            |
| 管理<br>2019-02-23 14:03:22 更新 0条 内容 0个 关注          图书馆         2019-02-23 13:59:18 更新 1条 内容 2个 关注         管理学                                                                                                    | <b>文学</b><br>2019-02-23 14:17:46 更新   | 0条 内容 | 0个关注 |    |            |
| 图书馆         2019-02-23 13:59:18 更新       1条 内容       2个 关注         管理堂       ▼                                                                                                    | <b>管理</b><br>2019-02-23 14:03:22 更新   | 0条内容  | 0个关注 |    |            |
| 管理党                                                                                                    | <b>图书馆</b><br>2019-02-23 13:59:18 更新  | 1条 内容 | 2个关注 |    |            |
| 取消 确定                                                                                                    | 答理堂                                   |       |      | 取消 | ▼ 确定       |

c) 评论:

对资源进行评论,同时可以对其他评论进行回复、点赞;

| 用户评 | F论(1)                                                                                 | 💬 发表评论         |
|-----|---------------------------------------------------------------------------------------|----------------|
| Ø   | <b>小橘子</b><br>很棒的一本书<br>2019年03月29日 21:09 发表                                          | ▲ 1   💬 1   回复 |
|     | <ul> <li>cadaltest回复小橘子</li> <li>是的,我也在阅读这本书</li> <li>2019年03月29日 21:10 发表</li> </ul> | 凸 0 回复         |
|     | 没有更多评论了                                                                               |                |

d) 相关推荐: 推荐该资源的相关资源; 点击"更多"查看更多的推荐内容;

| 首页资源导航文献捐赠合              | 作缩 关于我们 帮助中心       |                     |                  |                    | 中文简体              | * 🛞 小橘子 * 消息      |
|--------------------------|--------------------|---------------------|------------------|--------------------|-------------------|-------------------|
| ★★★ 大学数字图<br>CADAL 国际合作计 | 书馆<br>十 划          | • Q                 |                  |                    |                   | 重新搜索  二次搜索        |
|                          |                    |                     |                  |                    |                   |                   |
|                          | 15祭记录              |                     |                  |                    |                   |                   |
| 资源类型                     | × 1                |                     |                  |                    |                   | 默认排序 ▼            |
| 现代图书                     | 13                 |                     |                  |                    |                   |                   |
| 民国图书                     | 2 工业化学概试           | TAREXE              | 现代工业化学           | Σ & 2 Q            |                   | Cardina ( ) (     |
| 94869404                 |                    |                     |                  | and the second     | #.51 EBT          | GALLE 67          |
|                          |                    |                     |                  |                    | 1791abr           |                   |
| 1924 至 2003              | <b>确定</b>          | Second and a second | ] manufacture    |                    |                   |                   |
| 1000                     | 工业化学概论<br>1 高等教育出版 | 工业化学实验<br>+ 人民教育出版  | 现代工业化学<br>湖北科学技术 | 工业化学·上册<br>高等教育出版  | 普通工业化学·<br>化学工业出版 | 普通工业化学…<br>化学工业出版 |
| 1999                     |                    | 1 XLUGARGUNE        | MI401-T 3 33015  | HUND AN HA LILLING | PU J-ILIE CHIEC   | TO J TITE CONC    |
| 1995                     | 2                  | of and the Care     |                  |                    | T # # #           | Our alle          |
| 1992                     |                    | 工业化学分析工             |                  |                    |                   | Linek 79810       |
| 1979                     | 1                  | -                   |                  |                    |                   |                   |
| 1960                     | 3                  | Arbuna              | A 41 42 44       | Nanhy Hody         | E server E        |                   |
| 1959                     | 1 工业化学实验           | 去 工业化学分析工           | 工业化学分析           | 工业化学概论…            | 工业化学·下册           | 现代工业化学            |
| 1958                     | 1 商务印书馆·上          | 中国劳动出版社             | 商务印书馆·上          | 台湾商务印书             | 高等教育出版            | 湖北科学技术            |
| 1953                     | 1                  | Barrer Provide      | BURGEN AND       |                    |                   |                   |
| 1952                     | 1                  | 上亲1(学)              | 上来に学             |                    |                   |                   |
| 1937                     | 1                  | EL                  | Alla.            |                    |                   |                   |
| 更多                       |                    | - Store             |                  |                    |                   |                   |
| 标签                       | ▲ 工业化学基础.          | 工业化学·第二             | 工业化学·第三          |                    |                   |                   |
|                          | 中国石化出版             | 商祭印书馆·上             | 商务印书馆·上          |                    |                   |                   |

e) 其他版本:展示其他出版社的资源;

| 其他版本                | 更多> |
|---------------------|-----|
| 高等教育出版社 (1989)      |     |
| 化学工业出版社·北京 (1965)   |     |
| 华东理工大学出版社·上海 (1991) |     |

f) 谁看过:展示同样看过该资源的用户;

| 谁看过       | 更多> |
|-----------|-----|
| Mark      |     |
| cadaltest |     |
| test      |     |
| read4017  |     |

## 3.3.2 阅读

点击"在线阅读"进入到资源阅读页;

对于古籍资源和非古籍资源展示不同的翻页效果,古籍资源向右翻页、非古籍资源向左翻页; 古籍资源:

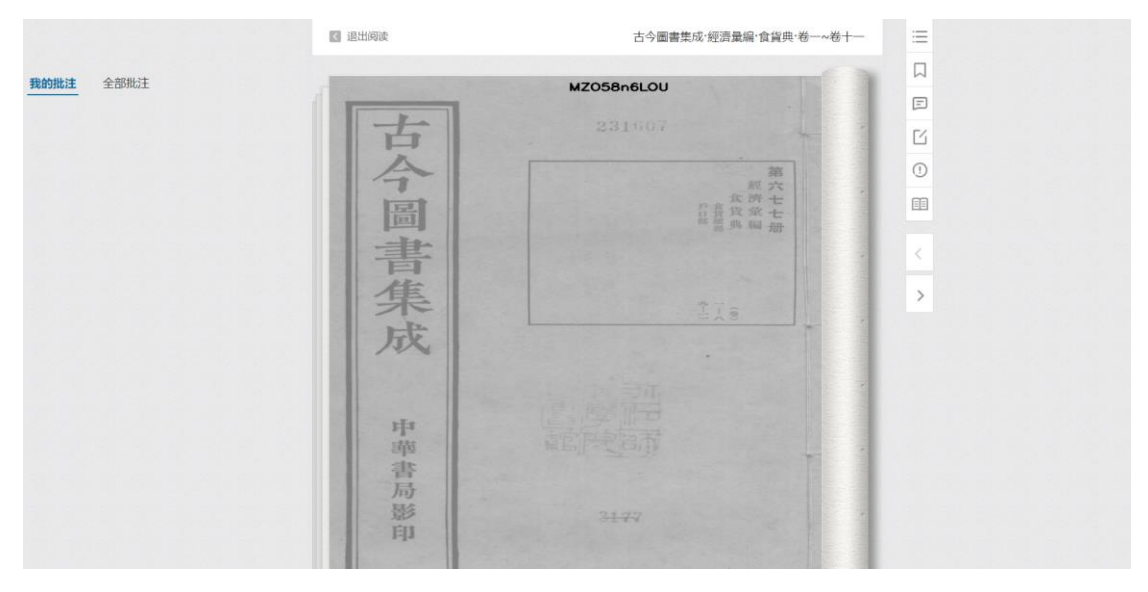

非古籍资源:

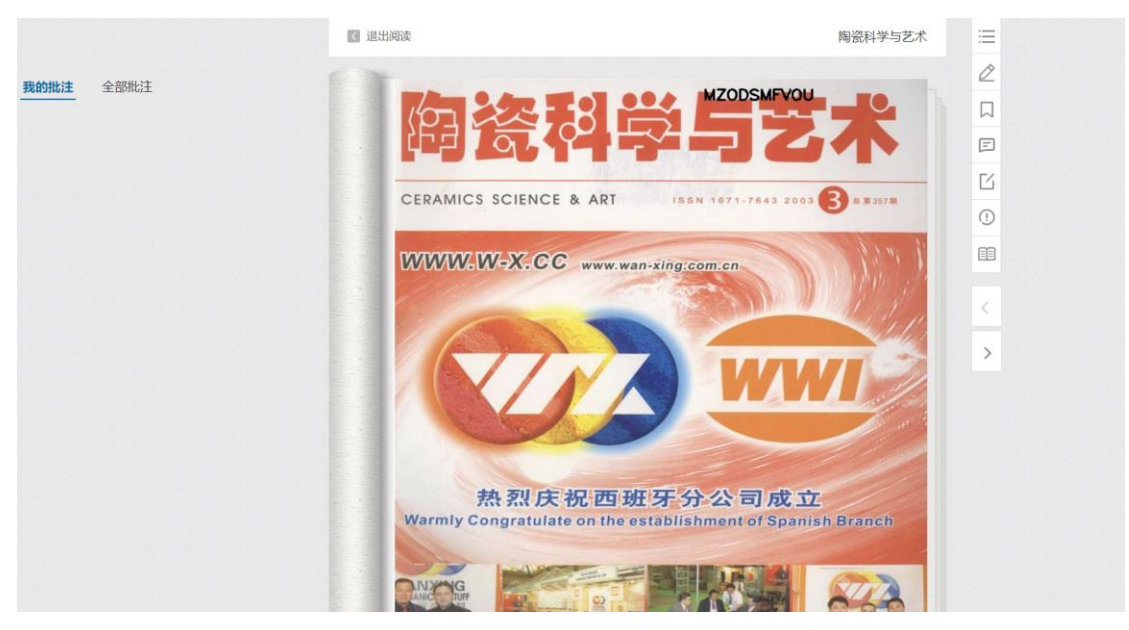

阅读主要包含:

a) 目录:展示资源目录;

| ▲ 退出阅读     | 陶瓷科学与艺术                                        | ×  |
|------------|------------------------------------------------|----|
| -          | 一 磷灰石在乳油釉中的应用研究 马建杰等                           | 12 |
| 1/0-       | - 孝义铝土矿区半软质粘土烧结性研究 刘民生等                        | 15 |
| ) <u> </u> | 一 仿南宋油滴釉的研制 王金锋等                               | 18 |
|            | <ul> <li>I艺与实践</li> </ul>                      | 22 |
|            | O XRD在无机材料结晶度测定中的应用任强等                         | 22 |
| CERAN      | <ul> <li>自控日用细瓷高温还原焰辊道窑的设计及热工特征 贺燮炎</li> </ul> | 25 |
|            | ─ 关于滚压头的定位 张万胜                                 | 29 |
| TANAN      | 一 一次快烧地砖黑心缺陷的解决方案 侯海涛                          | 31 |
|            | _ 理化检测                                         | 33 |
|            | 测定日用细瓷白度的不确定度分析 王玲                             | 33 |
|            | 综述与述评                                          | 35 |
|            | □ 铁氧材料的研究进展 陈志君等                               | 35 |
|            | 陶艺论坛                                           | 40 |
|            | - 现代陶艺空间的拓展 张小华                                | 40 |
|            | ○ 村托手法在陶瓷美术中的应用 余锋                             | 43 |
|            | □                                              | 49 |
|            |                                                | 49 |
|            |                                                | сл |
| Warml      |                                                | 53 |
|            |                                                | 53 |
|            | □ 如潮琬的话母瓮 土罐                                   | 58 |
| ANIC       | _ 新技不新付料                                       | 60 |

b) 目次修订:期刊资源提供目次修订功能,审核通过后目录信息显示该目次;

| 目次修订               |                |          | ×   |  |  |
|--------------------|----------------|----------|-----|--|--|
| 请帮我们完善期刊目次!        |                |          |     |  |  |
| 输入起始页数字(适用于期刊合集)   |                |          |     |  |  |
| ▼ 年                | ▼ 卷            | 5        | ▼ 期 |  |  |
| □如遇增刊,无法下拉选择卷期<br> | 期,请输入具体名<br>提交 | 名称(如XX纪念 | 3号) |  |  |
| 目次                 | 起始页            | 贡献人      | 状态  |  |  |
|                    |                |          |     |  |  |

c) 书签:可以添加书签;

|   | 陶瓷科学与艺术                       | t                                       |              | × |
|---|-------------------------------|-----------------------------------------|--------------|---|
|   |                               | 将本页加入书签                                 |              |   |
|   | 科研与应用                         | 5/70                                    | 2019-03-29   |   |
|   |                               |                                         |              |   |
|   |                               |                                         |              |   |
|   |                               |                                         |              |   |
|   |                               |                                         |              |   |
| ( | d) 显示/隐藏批注:对于<br>e) 新增批注:新增批注 | <sup>-</sup> 左侧批注内容进行显示、<br>有私人批注、公共批注两 | 隐藏操作;<br>部分; |   |

| 新增批注    | ×    |
|---------|------|
| 请输入批注内容 |      |
| 私人批注    | 公共批注 |

提交私人批注、公共批注均会在"我的批注"中显示,其中,私人批注可以进行删除、修改操作;

| 我的批注                   | 全部               | 批注            |                           |                       |
|------------------------|------------------|---------------|---------------------------|-----------------------|
| <b>批注: 陶瓷</b><br>批注页码: | <u>設技术</u><br>5页 | 批注时间:         | 2019-03-29 21<br><b> </b> | :53:21<br><b>① 删除</b> |
| <b>批注:</b> 可以<br>阅读:   | 始合20             | <u>07年出版的</u> | 《陶瓷科学艺术                   | <u>、)—起</u>           |
| 批注页码:                  | 6页               | 批注时间:         | 2019-03-29 21             | :54:56                |

公共批注审核通过后会在"全部批注"中;可以对批注内容进行点赞、回复操作;

| 我的批注                                     |
|------------------------------------------|
| ( 小橘子                                    |
| 批注: 可以结合2007年出版的《陶瓷科学艺术》——起阅             |
| 读;                                       |
| 11次王页码: 6页   11次王时间: 2019-03-29 21:54:56 |
| 凸 1   💬 1   回复                           |
| cadaltest                                |
| 回复:谢谢分享,准备找来一起阅读。                        |
| 批注页码: 6页   回复时间: 2019-03-29 22:06:12     |

f) 错误提交:提交错误内容,管理后台可以接收到提交内容;

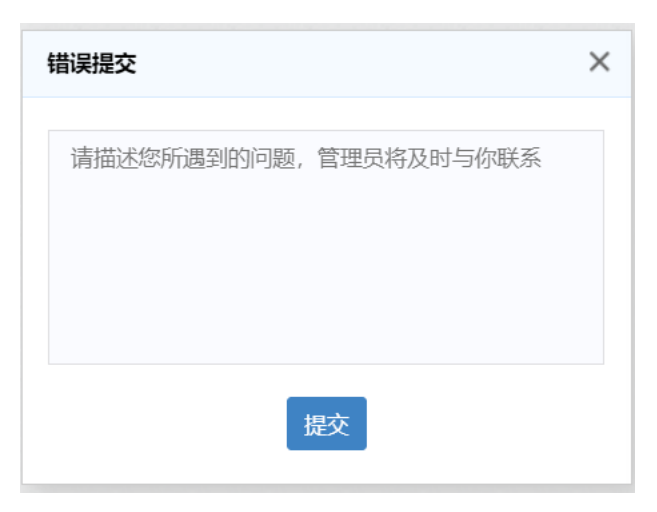

g) 资源借阅: 当阅读超过设置的试读页数后,提示用户借阅;

| 退出阅读 |                                                             | 现代技术网                       |
|------|-------------------------------------------------------------|-----------------------------|
|      |                                                             |                             |
|      |                                                             |                             |
|      |                                                             |                             |
|      | A DVANCED CED ANICE                                         |                             |
|      | ADVANCED CERAMICS                                           |                             |
|      | Vol 19 № 3                                                  |                             |
|      | Main Contents                                               |                             |
|      | Main Contents                                               |                             |
|      | Effe #是飛                                                    | ×                           |
|      | JACHE I                                                     | ui et al(3)                 |
|      | Dev<br>Resi 您暂无权限阅读全文 借阅后有3天阅读时                             | an et al(7)                 |
|      |                                                             | inqing(13)                  |
|      | Pret 4节剩余1次借风次数,是否借风瓜书?                                     | ejiang(17)                  |
|      | Stuc<br>新不借词 借词此书                                           | g et $al(21)$               |
|      |                                                             | iln with A                  |
|      | Automatic Contrior System                                   | Zhang Longsun et al(29)     |
|      | Analysis on Defeets of Ceramic-wall Till and Floor Tile     | Sun Deliang(33)             |
|      | The Technology and Technique of Granulation to porcelain Ti | le Imitation Granite        |
|      |                                                             | Shi Xincheng Liu Yanmei(40) |
|      |                                                             |                             |
|      | 责任编辑:孟祥荣                                                    |                             |
|      | 同文化社员山                                                      | 东工业陶瓷研究设计院                  |
|      | <b>取伏技士购次</b> 主办: 中国硅酸盐学                                    | 会特种陶瓷分会                     |

借阅成功后, 左上角显示剩余借阅时间, 可以在该时间内进行资源阅读;

| 剩余借阅时间 2天23小时59分30秒  | < 退出阅读               |                                                                                                    | 现代技术陶瓷                                                                                                    |
|----------------------|----------------------|----------------------------------------------------------------------------------------------------|----------------------------------------------------------------------------------------------------|
| 喝余借。闻时间 2天23小时59分30秒 |                      | 现代技术陶瓷<br>微波烧结对 乙丁A 臨<br>強化 使 使 在<br>低化工业大学科<br>加速大学科科<br>精 要 本文述用限成绝热者工艺。并<br>始成工艺化点的质关的等级及长期有关的长,都可能                                                                                                    | 現代技术陶瓷<br>1998年第3期(急第77期)<br>1998年第3期(急第77期)<br>中語の一部での「「「「「」」<br>1998年第3期(急第77期)<br>中語の一部での「「」」<br>1998年第3期(急第77期)<br>中語の「「」」<br>1998年第3期(急第77期)<br>「「」」<br>1998年第3期(急第77期)<br>中語の「「」」<br>1998年第3期(急第77期)<br>中語の「「」」<br>1998年第3期(急第77期)<br>中語の「「」」<br>1998年第3期(急第77期)<br>中語の「」」<br>1998年第3期(急第77期)<br>中語の「」<br>1998年第3期(急第77期)<br>中語の「」<br>1998年第3期(一語の「」」<br>1998年第3期(一語の「」」<br>1998年第3期(一語の「」」<br>1998年第3期(一語の「」」<br>1998年第3日<br>1998年第3日<br>1998年第3日<br>1998年第3日<br>1998年第3日<br>1998年第3日<br>1998年第3日<br>1998年第3日<br>1998年第3日<br>1998年第3日<br>1998年第3日<br>1998年第3日<br>1998年<br>1998年 |
|                      | 1<br>学开开<br>资源<br>波定 | 引 盲<br>1.1 微波烧结陶瓷的特点<br>将微波应用于陶瓷涂结首先由加拿大科<br>家 Tinga 提出 <sup>(3)</sup> ,美国,日本等国家也先后<br>聚了达一方面的研究,并实现了对 SiC 陶<br>、氧化铝陶瓷的有效烧结 <sup>(3,4,3)</sup> ,我国对微<br>烧结陶瓷的研究起步较晚,但也取得了一<br>进展,能成功地烧结0,40×2400mmAl <sub>2</sub> (0,<br>零粗纸,一些和研究物定 70 斤可奈贷该 | <ul> <li>微波烧结不同于传统烧结的热辐射加热方式,而是使处于微波场中的材料吸收微波<br/>能自身发热,因而具有以下特点<sup>(1)</sup>;</li> <li>①烧结温度高,升温速率快。</li> <li>②烧结动间短,高效节能。</li> <li>③自身吸收微波发热,热量转移与气流<br/>无关,与周围环境热交换少,减少了环境污<br/>处。</li> <li>④体积发热,材料内部缺陷减少;</li> <li>1.2 ZTA 陶瓷相变填物加强</li> <li>27TA 陶瓷相变填物加强</li> </ul>                                                                                                    |

同时,借阅的资源将会在"个人主页"中的"借阅记录"中展示,可以提前进行归还,同时可以重新续借;

| 动态               | _                                      | 书单 | 资调 | 原捐赠 | 订单                  |
|------------------|----------------------------------------|----|----|-----|---------------------|
|                  | 览历史<br><b>现代技术陶瓷</b><br>作書:(现代技术陶瓷)編輯部 |    |    |     | 日本法 新分量時起录<br>日还 续借 |
| ALL DE LA CALLAR | 浏览时间: 2天23小时57分44秒                     |    |    |     |                     |

# 3.4 个人设置和个人主页

#### 3.4.1 个人设置

鼠标放置用户名上,展现出"个人设置"入口,点击进入;

|     | CADAL 资源导航 文献排 | 開始合作馆 | 关于我们 帮助中心                                                   | 中文简体 > | 🍥 小橋子 🗡 | 消息(61) |
|-----|----------------|-------|-------------------------------------------------------------|--------|---------|--------|
| //  |                |       |                                                             |        | 个人设置    |        |
| 11. |                |       |                                                             |        | 退出      |        |
|     |                |       |                                                             |        |         |        |
| Į.  |                |       | 大学数字图书馆国际合作计划<br>CHINA ACADEMIC DIGITAL ASSOCIATIVE LIBRARY |        |         |        |
|     |                | 全部 🔻  | 请输入搜索内容                                                     | Q      |         |        |

个人设置主要包含:

- a) 基本资料: 对基本资料进行编辑, 如头像、简介等;
- b) 账号密码:可以进行手机号绑定、密码修改等;
- c) 余额管理: 对余额进行充值;
- d) 消息设置: 设置接受通知、隐私;

| 首页 资源导航 | 文献捐赠 合作                    | 增 关于我们     | 帮助中心       |          |                        |         | 中文简体 🗸 | 🛞 小睡子 |
|---------|----------------------------|------------|------------|----------|------------------------|---------|--------|-------|
|         | 基本资料                       |            |            |          |                        |         |        |       |
|         | 21.20                      | 4.187      |            |          |                        |         |        |       |
|         | n's                        | 小惰ナ        |            |          |                        |         |        | 编辑    |
|         | (NO)                       | 性别:        | 労          | 生日: 待补充  |                        |         |        |       |
|         | 15.00                      | 学校: 1      | 時补充<br>(1) | 专业: 待补充  |                        |         |        |       |
|         |                            | 常居地:       | :待补充       | 简介: 从前有棵 | 續子树,后来收获了 <del>;</del> | 很多小樯子~~ |        |       |
|         |                            |            |            |          |                        |         |        |       |
|         | 账号密码                       |            |            |          |                        |         |        |       |
|         | 手机: 13693151               | 573 修改     |            |          |                        |         |        |       |
|         | 邮箱: 22316138               | 187@qq.com | 修改         |          |                        |         |        |       |
|         | 密码:修改密码                    |            |            |          |                        |         |        |       |
|         |                            |            |            |          |                        |         |        |       |
|         | 余额管理                       |            |            |          |                        |         |        |       |
|         | 账号余额: 9883                 | 25元        |            |          |                        |         |        | 大唐    |
|         | 累计捐赠: 0.0元                 |            |            |          |                        |         |        |       |
|         |                            |            |            |          |                        |         |        |       |
|         | 消息设置                       |            |            |          |                        |         |        |       |
|         | 通知:                        |            |            |          |                        |         |        |       |
|         | <ul> <li>我的书单被s</li> </ul> | 語、收藏       |            |          |                        |         |        |       |
|         | <ul> <li>我的评论被s</li> </ul> | 思赞、评论<br>  |            |          |                        |         |        |       |
|         | <ul> <li></li></ul>        | fr -       |            |          |                        |         |        |       |
|         | №1141度直:<br>○ 隐藏个人浏问       | 初日史        |            |          |                        |         |        |       |
|         | 0.000                      |            |            |          |                        |         |        |       |

### 3.4.2 个人主页

用户点击用户名,进入到用户个人主页;

|       | (ADAL 资源导航 文角 | 胡赠 合作馆 关于我们 | 帮助中心                                                    | 中交勝体 🌱 🥯 | 小雪子 「消息(61) |
|-------|---------------|-------------|---------------------------------------------------------|----------|-------------|
|       |               |             |                                                         |          |             |
| ( A A |               | 27.         | ***                                                     |          |             |
|       |               |             | 字数字图书馆国际合作计划<br>NA ACADEMIC DIGITAL ASSOCIATIVE LIBRARY |          |             |
|       |               | 全部 ▼ 请输入搜索  | 讷音                                                      | Q        |             |

个人主页主要包含:

a) 用户信息: 展示用户信息、积分信息、同时可以上传个人主页封面

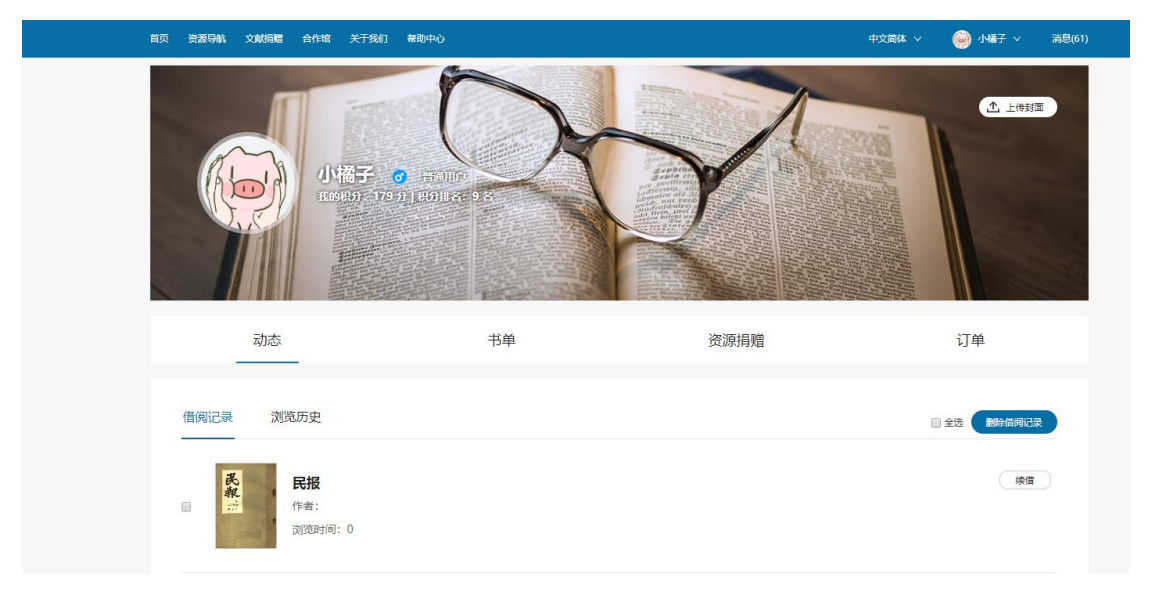

b) 动态:记录用户借阅记录、浏览历史;

| 动态                                                        | 书单                 | 资源捐赠 | 订单                           |
|-----------------------------------------------------------|--------------------|------|------------------------------|
| 借阅记录 浏览历史                                                 |                    |      | <ul> <li>金适量除值明记录</li> </ul> |
| ●                                                         |                    |      | ( 梁備 )                       |
| *************************************                     |                    |      | 续储                           |
| 四書大成:第四冊<br>吉<br>大<br>成<br>別 茨时问:0                        |                    |      | 探信                           |
| 动态                                                        | 书单                 | 资源捐赠 | 订单                           |
| 借阅记录 浏览历史                                                 |                    |      | 删除词流历史                       |
| <b>松花江水系资料(第二</b><br>作者:交通部治水调查处<br>浏览时间:2019-03-29 10:16 | <b>送)</b><br>:45.0 |      |                              |
| 松花江水系资料                                                   |                    |      |                              |
| 作者:交通部治水调查处<br>浏览时间: 2019-03-29 10:16                     | :01.0              |      |                              |

c) 书单:记录用户创建的书单、已关注书单;

"我的书单"展示用户已经创建的书单,可以针对我的书单进行新建、删除、和进入具体书单的操作;

| 动态                                              | 书单 | 资源捐赠 | 订单   |
|-------------------------------------------------|----|------|------|
| 我的书单    已关注书单                                   |    |      | 新建书单 |
| <b>雅俗共赏</b><br>2019-02-24 14:00:53 更新 2条 0 关注   |    |      | 制除书单 |
| <b>艺术</b><br>2019-02-23 14:20:03 更新 0 条 0 关注    |    |      | 劇除书单 |
| <b>文学</b><br>2019-02-23 14:17:46 更新 0 条 0 关注    |    |      | 删除书单 |
| <b>管理</b><br>2019-02-23 14:03:22 更新 0 条 0 关注    |    |      | 劉侍书单 |
| <b>图书馆</b><br>2019-02-23 13:59:18 更新  1 条  1 关注 |    |      | 制除书单 |

点击书单名称,进入到具体书单内容页,可以对书单里面的资源进行设置、编辑等;

| 首页 资源导航 文献捐赠 合作馆                      | 关于我们 帮助中心                                 |          | 中文简体 🗸 🛛 🎯 小橘子 🔪                          | ~ 湍息(61) |
|---------------------------------------|-------------------------------------------|----------|-------------------------------------------|----------|
|                                       | R                                         |          | La la la la la la la la la la la la la la | 传封面      |
| 雅俗共赏                                  |                                           |          | <分享 8 设为:                                 | 共享书单     |
| 精品阅读 🖸                                |                                           |          |                                           |          |
| 由用户小橘子创建 10次浏览                        | 收藏(0) 点赞(0)                               |          |                                           |          |
|                                       |                                           |          |                                           |          |
| 资源 (2)                                |                                           | 默认排序 ▼ Q | 书单内检索 損素▶                                 |          |
| ************************************* | 四<br>書<br>大<br>成<br>四書大成: 第四冊<br>译语 阅读 彩绘 |          |                                           |          |

"已关注书单"记录用户关注他人的书单;可以进行取消收藏、进入书单

| 我的书单 范   | 3关注书单 |  |  |
|----------|-------|--|--|
| Mark的新书单 |       |  |  |

点击书单名称,进入到书单内容页,可以对书单进行点赞、阅读、分享、以及查看他人 的其他书单;

| 首页 资源导航 文載開贈 合作编 关于我们 帮助中心                  | 中文简体 > 🛛 🥯 小塔子 >   消息(61)             |
|---------------------------------------------|---------------------------------------|
|                                             |                                       |
| Mark的新书单<br>111                             | <b>≪</b> 9≆                           |
| 由用户 <u>Mark</u> ell龍 678次测完 ★ 收藏: 6 / 周囊: 6 |                                       |
| 资源 (2)                                      | ■ ■ ■ ■ ■ ■ ■ ■ ■ ■ ■ ■ ■ ■ ■ ■ ■ ■ ■ |
| and and and and and and and and and and     |                                       |
| 小試拾芥二集 四書字詁:卷                               |                                       |
| 洋描 网读 洋橋 阅读                                 |                                       |

d) 捐赠管理:记录用户捐赠副本的情况;

|                                 | 动态                                                                  | 书单 | 资源捐赠 | 订单          |
|---------------------------------|---------------------------------------------------------------------|----|------|-------------|
|                                 | <b>小说世界</b><br>捐赠日期: 2019-03-28 19:31:47<br>订单号: 201903281931476612 |    |      | 1本 总计:3.0元  |
| $\hat{\mathbf{A}}$              | <b>小说世界</b><br>捐赠日期: 2019-03-28 19:31:08<br>订单号: 201903281931085292 |    |      | 1本 总计:3.0元  |
| 50-18 5 0<br>552 (1894)<br>1995 | <b>妇女杂志</b><br>捐赠日期: 2019-03-28 17:50:48<br>订单号: 201903281750488713 |    |      | 1本 总计: 3.0元 |

e) 订单:用户打印记录;

|         | 动态                                                                     | 书单                                        | 资源捐赠 | 订单           |
|---------|------------------------------------------------------------------------|-------------------------------------------|------|--------------|
| AST AND | <b>社会构成论</b><br>提交日期: 2019-02-26 08:49:14<br>订单号: 201902260849152929   | 手机: 13693151573<br>邮箱: 16263572636@qq.com |      | 1份 总计: 0.1元  |
|         | <b>源氏物語の構成</b><br>提交日期: 2019-02-26 08:42:12<br>订单号: 201902260842122767 | 手机: 13693151573<br>邮箱: 16263572636@qq.com |      | 1份 总计: 0.2 元 |

## 3.5 其他

#### 3.5.1 书单推荐

书单推荐 ℃换一批 Mark的新书单 民国教材 1.4 小殿桥齐 创建者: Mark 创建者: 2016211101084 更新时间: 2018-12-29 21:45:13 更新时间: 2018-12-26 10:02:23 资源: 2条 腰張 资源: 5条 □ 分享 ★ 收藏: 6 凸 点赞: 6 □ 分享 合 收藏: 5 凸 点赞: 5 蘇联準備勞動 與倫國,体育制度 科学技术 苏联 4 创建者: kysqhy@qq.com 创建者: cx123 更新时间: 2018-12-26 02:00:40 更新时间: 2019-01-10 19:13:41 No. and 资源:3条 资源: 4条 □ 分享 ☆ 收職: 3 凸 点赞: 3 .... .. □ 分享 ☆ 收藏: 3 凸 点赞: 2

## 首页下方进行书单推荐,可以进行书单分享、收藏、点赞、进入书单操作;

#### 3.5.2 热门资源

首页下方进行热门资源推荐,可以进行资源的浏览和阅读;

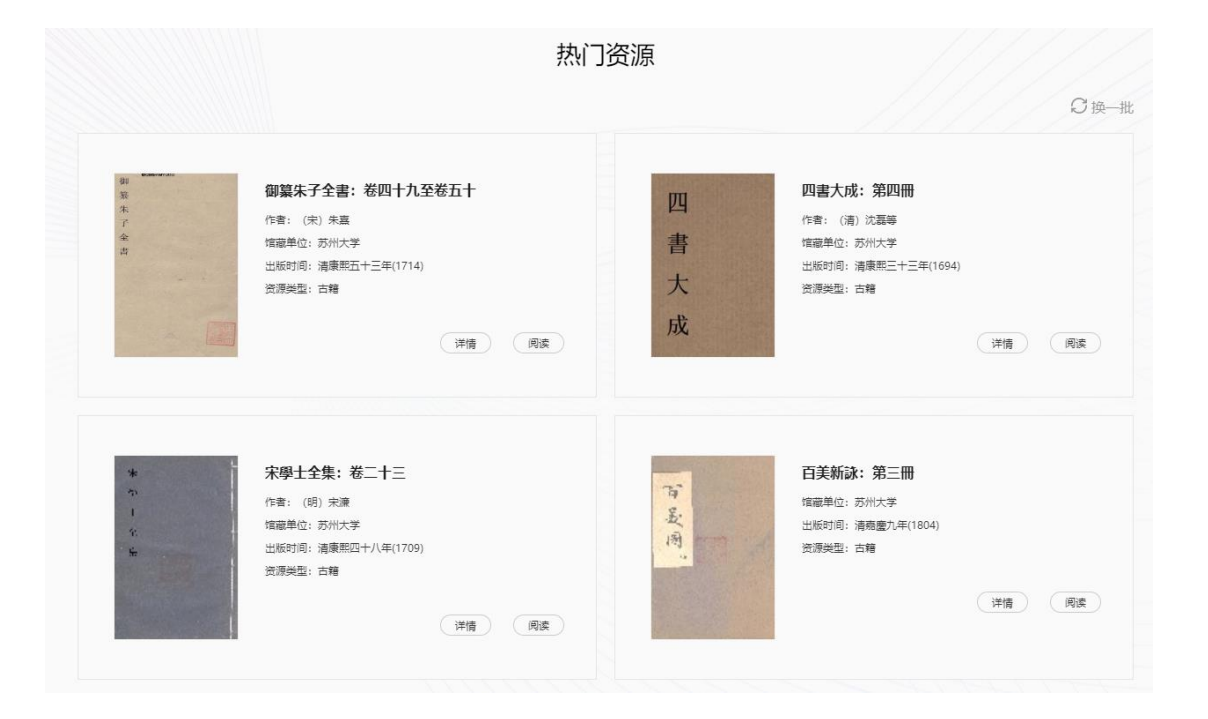